## Optical drive cannot read media. [Dell<sup>™</sup> Desktop and Portable Systems]

This is a step-by-step Troubleshooting Wizard. Use the options below to navigate.

## STEP: Confirm that DMA is enabled for the DVD drive in Microsoft® Windows® XP.

Confirm that DMA is enabled for the drive:

- 1. Click the Start button, right-click My Computer, and click Manage. The Computer Management window appears.
- 2. Click Device Manager.
- Click the (+) plus IDE controllers section.
  Double-click the appropriate IDE channel.
- The IDE Channel Properties window appears.
- Under the Advanced Settings tab, verify that the transfer mode is set to DMA if available.
  Click the OK button to save the change. At this point, you may need to restart for the change to become active.